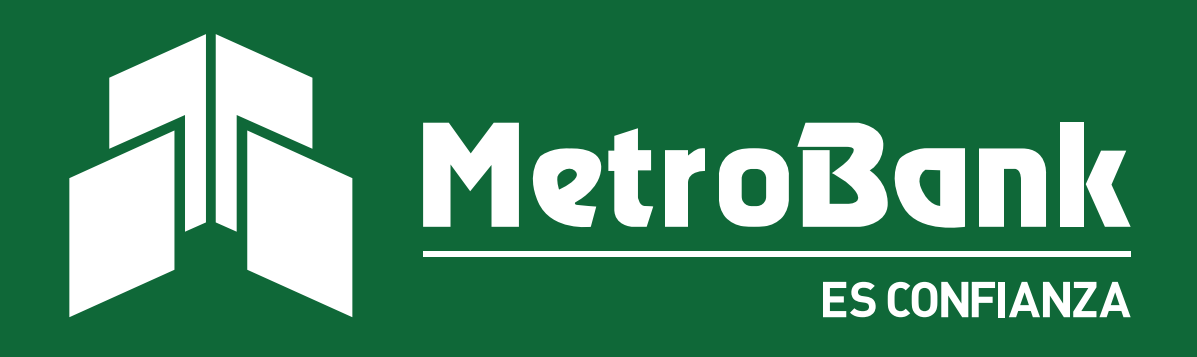

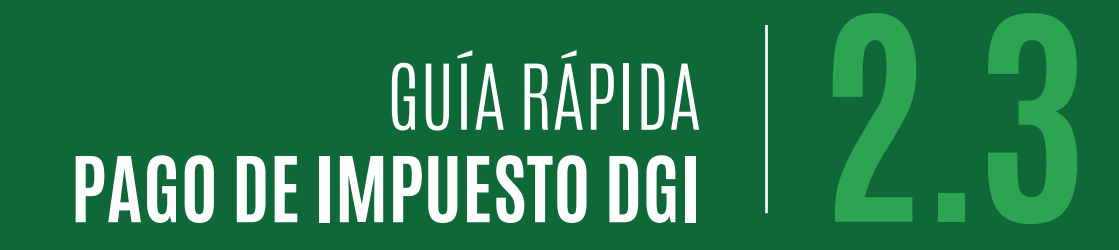

# GUÍA DE Pago de impuesto dgi

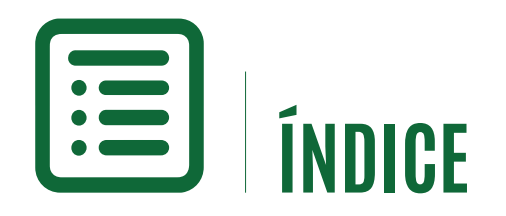

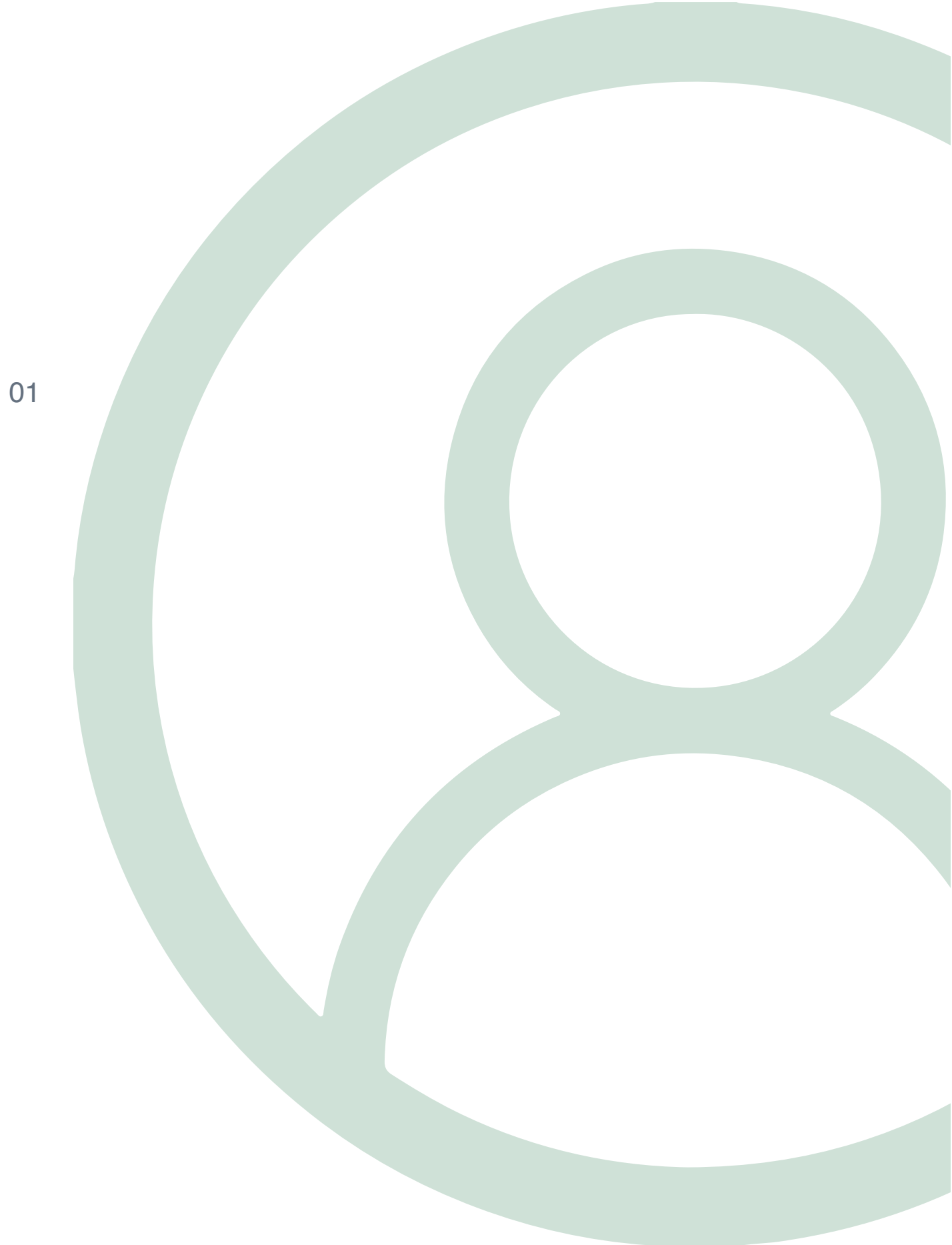

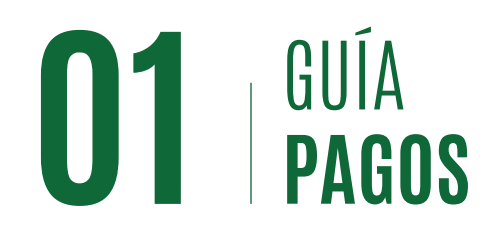

Estos son los beneficios de realizar los pagos en la Banca en Línea de MetroBank:

- Consulta de saldo y RUC.
- Su pago se aplica de inmediato.
- Puede liquidar todos sus impuestos en una sola boleta.
- Histórico de transacciones filtrado por RUC o entidad.
- Video guía en YouTube: https://www.youtube.com/watch?v=MIPTm9aIJFw&t=2s

#### Pago de Impuesto DGI

# Paso 1

En su Banca en Línea Corporativa, vaya al menú "**Pagos y Recargas**", seguido de "**Facturas y Servicios**". Paso 2

Seleccione "Agregar".

Paso 3

Presione el botón de "Beneficiarios".

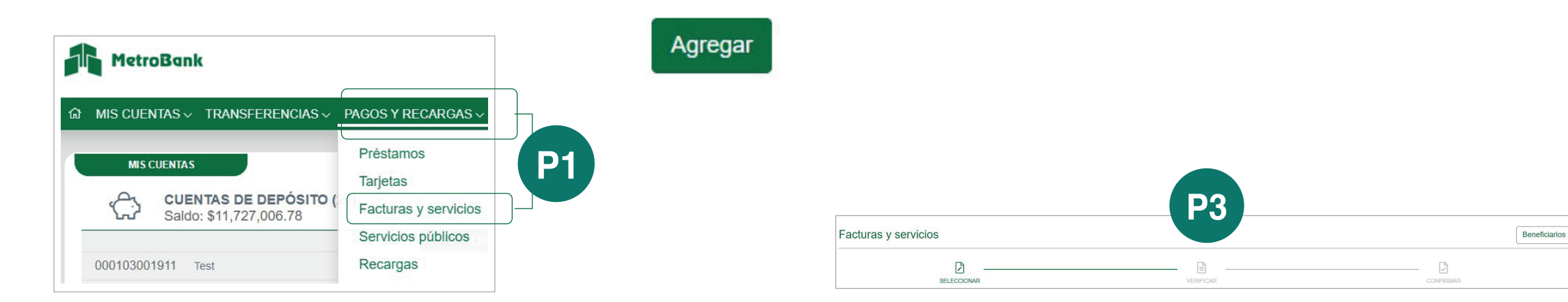

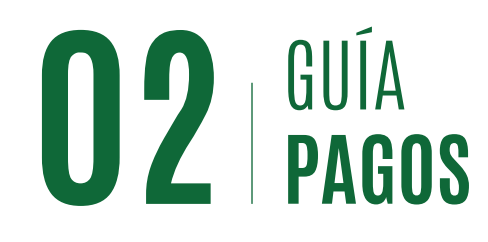

## Paso 4

Presione el botón "**Agregar**" para afiliar su nuevo beneficiario.

## Paso 5

Seleccione la categoría tipo "**Impuestos**" y en el nombre coloque "**DGI Boleta Electrónica**".

# Paso 6

Coloque el número de boleta y presione "**Verificar**".

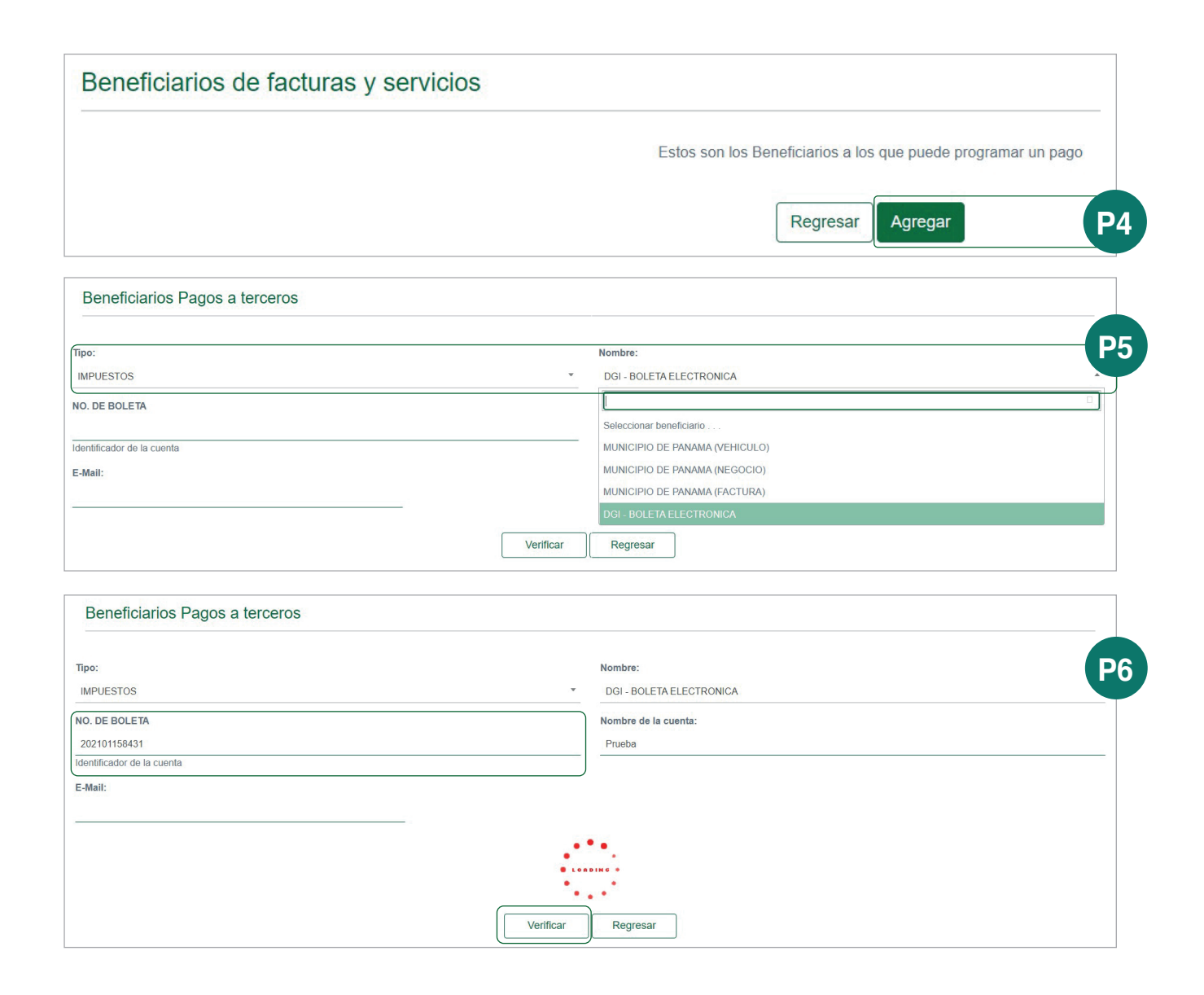

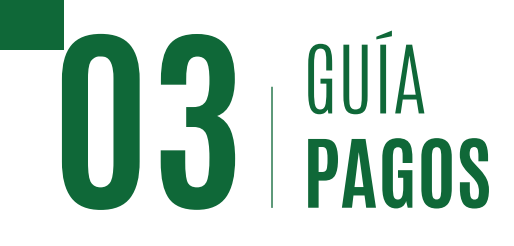

## Paso 7

Facturas y servicios

Corriente - Nº ......9409 - USD 14,112.15 Metro strategy

Cuenta de Débito:

Monto a pagar

Saldo actual:

**P9** 

2 -

Podrá realizar pagos desde sus cuentas a otras cuentas locales afiliadas como beneficiarios

598.00 Prueba

Consulta de deuda exitosa, el proveedor esta listo para recibir su pago Aceptar

Beneficiario

PRUEBA 2021

2021/08/13

Verifique que los datos que le trae el sistema sean correctos y presione "**Aceptar**".

# Paso 8

Se le mostrará una pantalla que le preguntará si desea realizar una transacción, si desea continuar presione "**Aceptar**".

# Paso 9

Seleccione la cuenta donde desea que se debiten los fondos, coloque el monto y la descripción del pago, seguidamente presione "**Aceptar**".

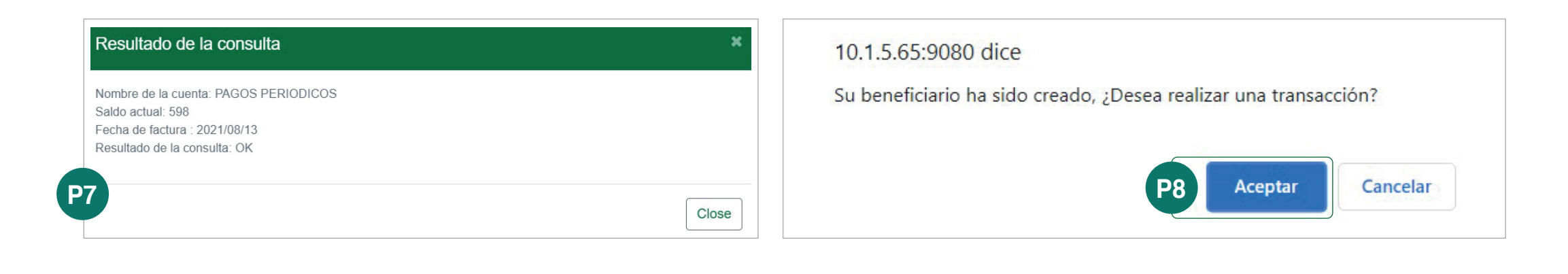

Beneficiarios

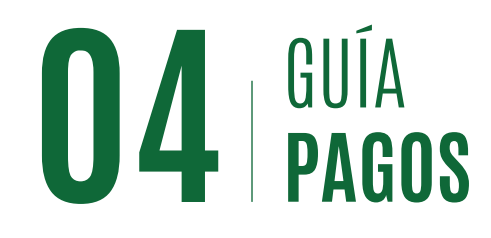

### Paso 10

Verifique todos los datos de la transacción y presione "**Continuar**". Paso 11

Coloque su código OTP para confirmar la transacción y presione "**Continuar**".

| favor verifique que los datos ingresados son correcto                                                     | 3          |                   |
|----------------------------------------------------------------------------------------------------|------------|-------------------|
| Cuenta de Débito: Corriente9409 - Metro strategyc                                                         |            | Monto a pagar: 56 |
| Beneficiario: PRUEBA - 202101158431 - DGI - BOLETA ELECTRONIC                                             | Ą          | Frecuencia: Sólo  |
| Saldo actual: 598                                                                                         |            | Repetir has       |
| Fecha de consulta: 2021/08/13                                                                             |            |                   |
| Descripción: PRUEBA                                                                                       |            |                   |
|                                                                                                    |            |                   |
| Facturas y servicios                                                                                      |            |                   |
| Facturas y servicios                                                                                      | VERIFICAR  | CONFIRMAR         |
| Facturas y servicios          SELECCIONAR         Por favor verifique que los datos ingresados son correr | tos Códige | • OTP:            |

# Paso 12

Se mostrará en pantalla la confirmación de su pago realizado.

Nota: Recuerde que el usuario "Supervisor" deberá realizar la aprobación para que la transacción sea realizada. El registro se mostrará en la sección de "Factura y Servicios".

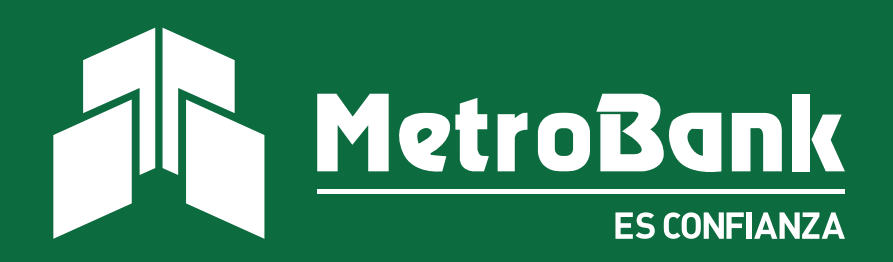